Instructions for uploading data to LXCat databases for electron swarm parameters

The LXCat team Version February 2022

These instructions use as an example the LAPLACE database on LXCat.

## Table of contents

| Accessing the login page                       | 3  |
|------------------------------------------------|----|
| Account information page                       | 5  |
| Database structure & contents                  | 6  |
| How to input data to a swarm database          | 7  |
| Step 1: Short description of database          | 8  |
| Step 2: List of target species in the database | 10 |
| Step 3: List of group names (optional)         | 11 |
| Step 4: Upload data                            | 12 |

### Accessing the login page (1)

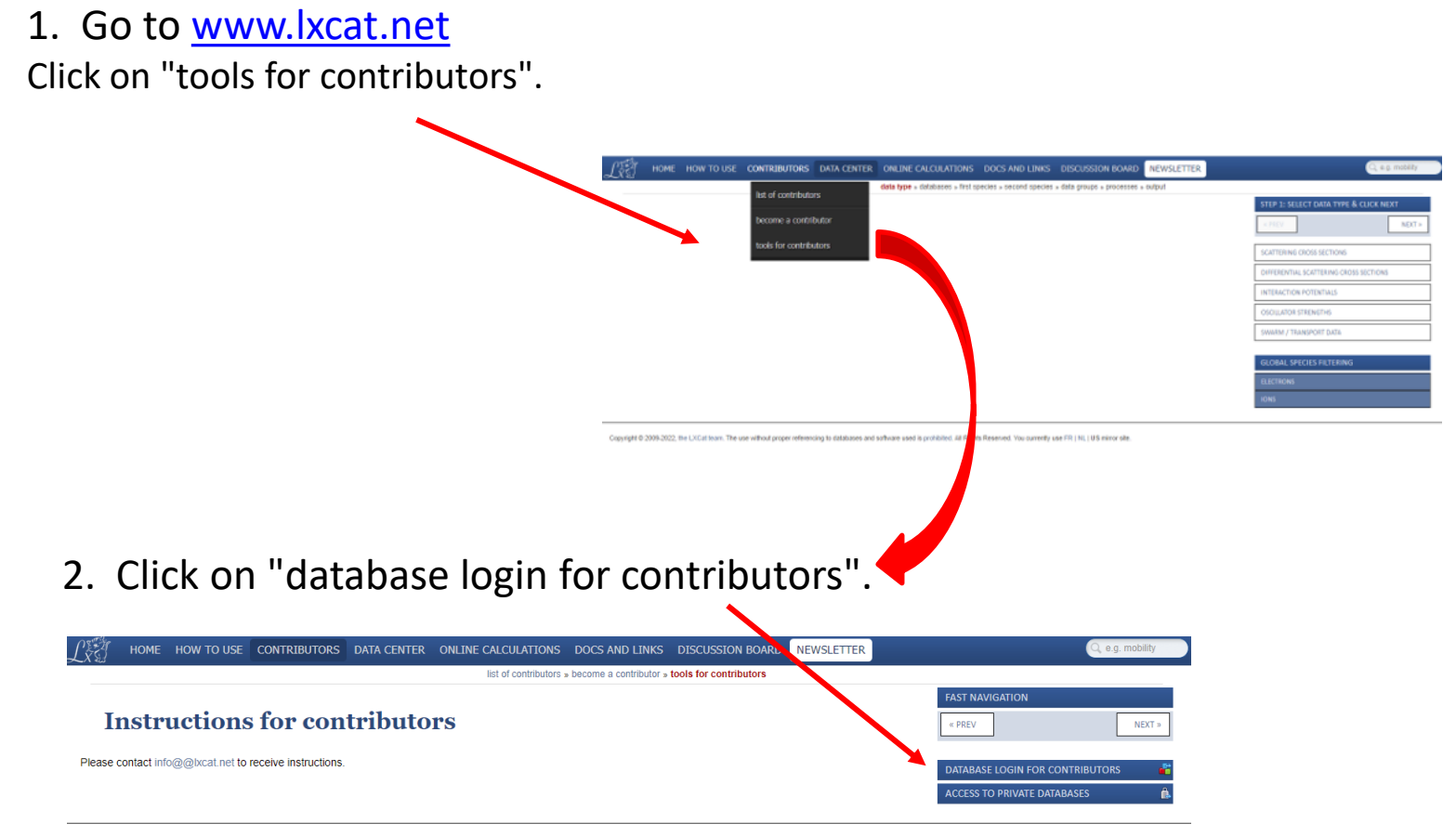

Copyright @ 2009-2022, the LXCat team. The use without proper referencing to databases and software used is prohibited. All Rights Reserved. You currently use FR | NL | US mirror site

# Accessing the login page (2)

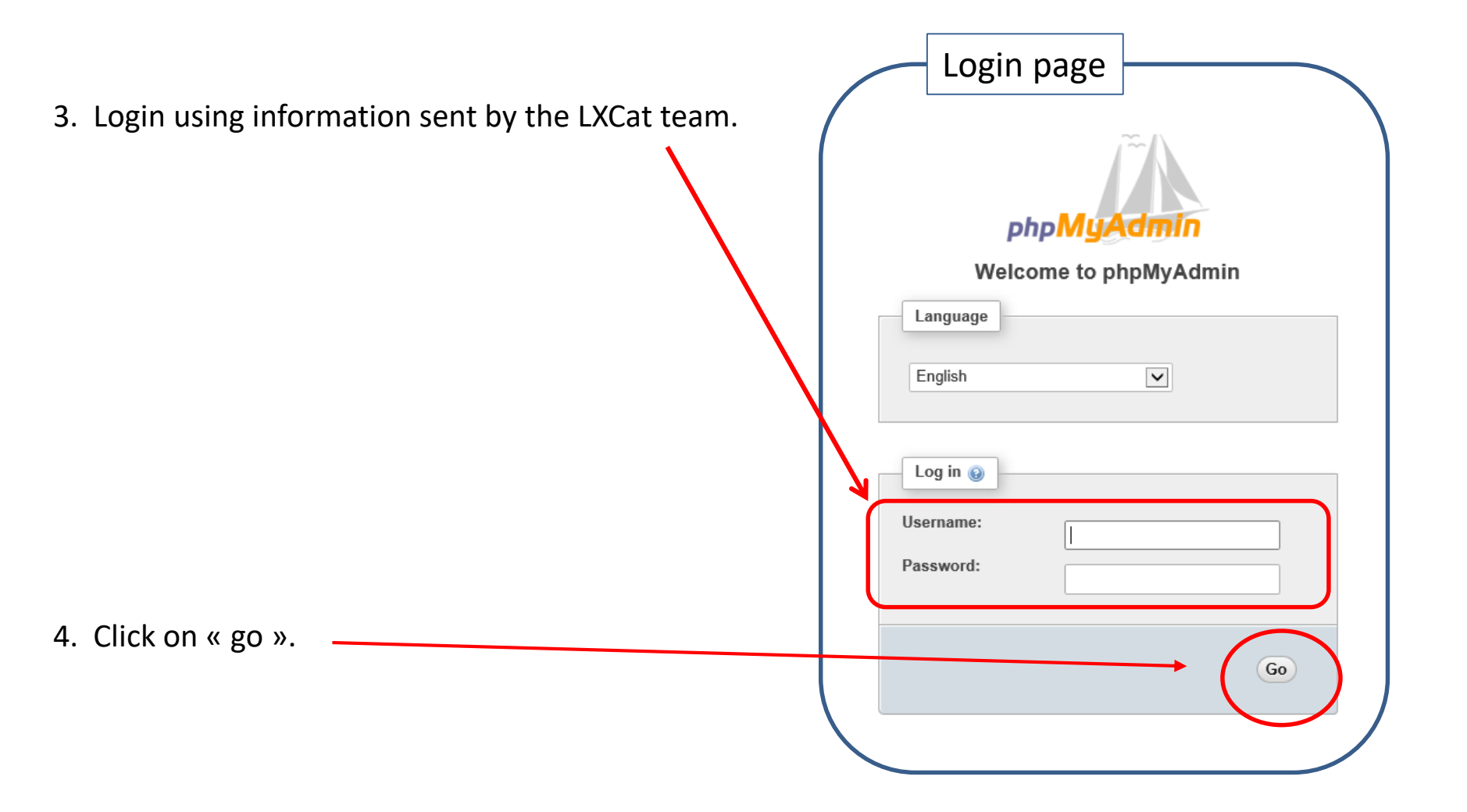

#### Account information page

- 1) Change password, if desired.
- 2) Change language, if desired (English is preferred).
- 3) Click on the symbol "+" next to lxcat contributors to enter the database.

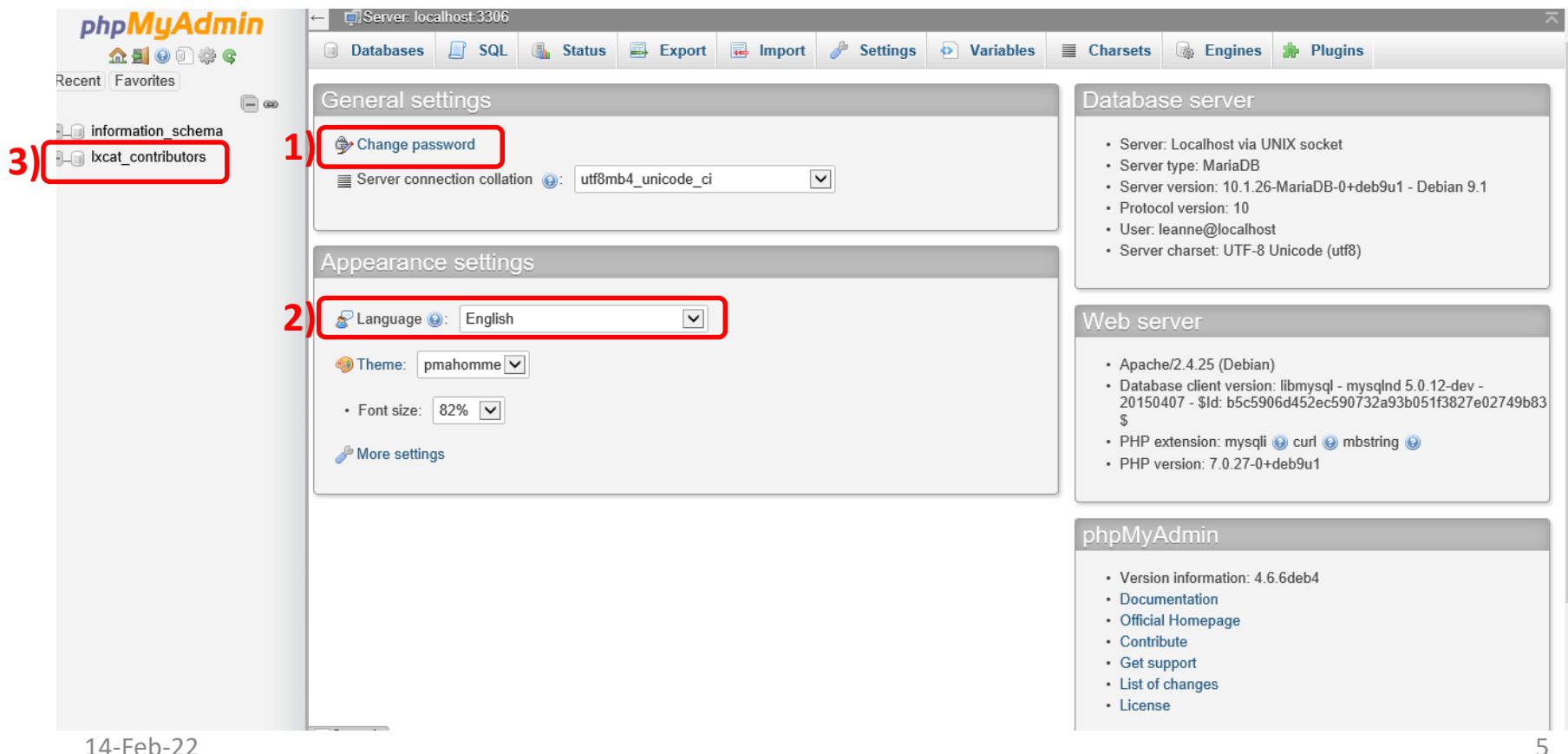

Database structure and contents using the LAPLACE database as an example

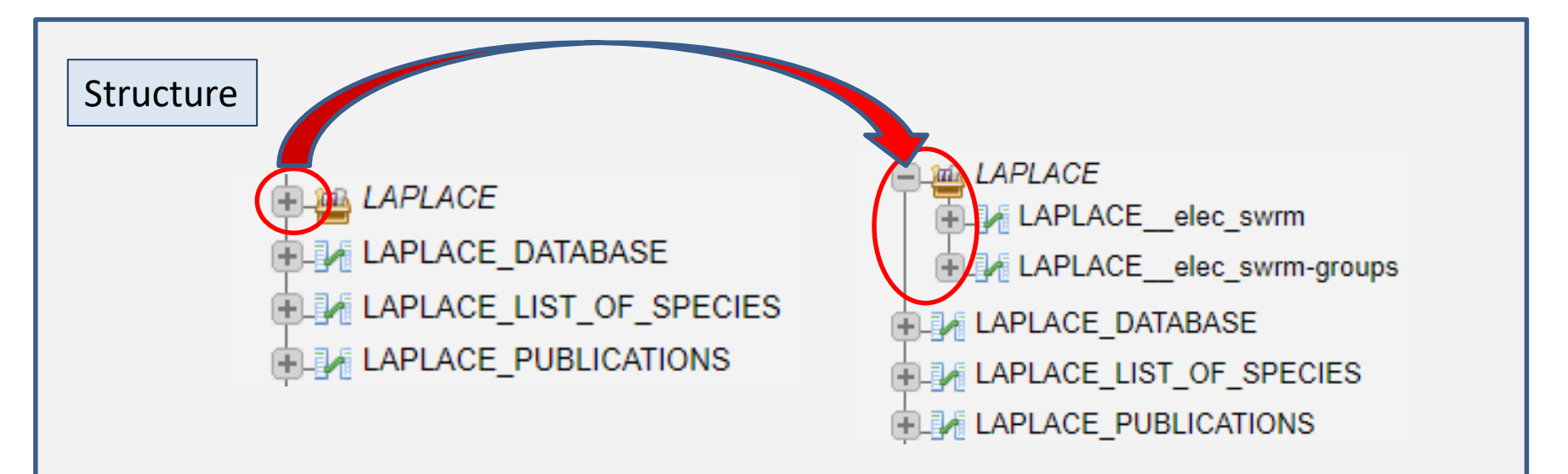

| Element name            | Contents                                                                                                    |
|-------------------------|----------------------------------------------------------------------------------------------------|
| LAPLACE                 |                                                                                                    |
| LAPLACEelec_swrm        | Electron swarm data tables and information describing each process.                                                                           |
| LAPLACEelec_swrm_groups | Group names, if any, with identifying information.                                                                                            |
| LAPLACE_DATABASE        | Description of the database as a whole, with contact information for the contributors. This information appears under "List of Contributors". |
| LAPLACE_LIST_OF_SPECIES | List of species/gas mixtures for which data are available in this database.                                                                   |
| LAPLACE_PUBLICATIONS    | Publication, notes, conference communications, etc.                                                                                           |
| 14-Feb-22               |                                                                                                    |

- 1. Provide a short description of the database in "LAPLACE\_DATABASE".
- 2. Provide a list of target species in "LAPLACE\_LIST\_OF\_SPECIES".
- 3. Provide (optionally) a list of group names in "LAPLACE\_\_elec\_swrm\_groups".
- 4. Upload data in the file "LAPLACE\_\_\_elec\_swrm".

We will now walk through these steps......

#### Step 1: Short description of the database (1)

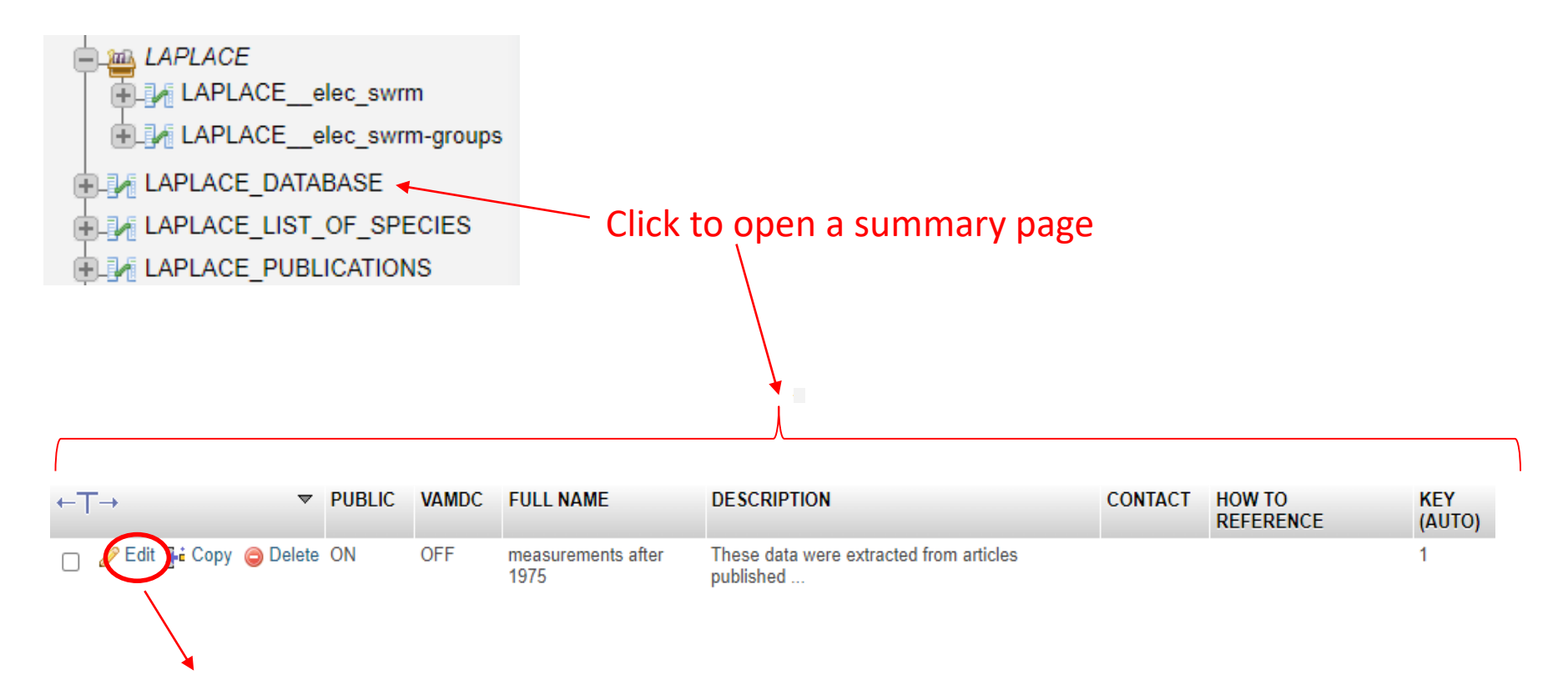

Click here to open the input page

## Step 1: Short description of the database (2)

| PUBLIC<br>VAMDC | enum         | - |                                                                                                    | Defir               | nitions of the parameters                                                                                      |
|-----------------|--------------|---|----------------------------------------------------------------------------------------------------|---------------------|----------------------------------------------------------------------------------------------------|
| FULL NAME       | varchar(1024 | • | neasurements after 1975                                                                                                    | Parameter           | Definition                                                                                                    |
| ESCRIPTION      | text         | ~ | These data were extracted from articles<br>published after the 1975 or not appearing in<br>the review article by Dutton (and the<br>associated "Dutton" database). The data in<br>this database were digitized by Chowdhury<br>(LAPLACE, Toulouse) from figures in the<br>publications or from data tables if tables<br>were provided in the publications. | PUBLIC              | ON =>database is visible to everyone<br>OFF => database is visible only to the owne<br>(useful for debugging). |
|                 |              |   |                                                                                                    | VAMDC               | This parameter is no longer used.                                                                              |
| CONTACT         | text         | ~ | leanne.pitchford@@laplace.univ-tlse.fr                                                                                                    | FULL NAME           | Optional                                                                                                    |
|                 |              |   |                                                                                                    | DESCRIPTION         | This information is displayed on the LXCat website at <u>www.lxcat.net/LAPLACE</u> .                           |
| O REFERENCE     | : text       | ~ |                                                                                                    | CONTACT             | Names and contact information for the contributors of this database.                                           |
|                 | )            |   |                                                                                                    | HOW TO<br>REFERENCE | References to the database as a whole, if any.                                                                 |
|                 |              |   |                                                                                                    |                     |                                                                                                    |

## Step 2: List of target species in the database

| <ul> <li>LAPLACE_elec_swrm</li> <li>LAPLACE_elec_swrm-groups</li> <li>LAPLACE_DATABASE</li> <li>LAPLACE_LIST_OF_SPECIES</li> <li>LAPLACE_PUBLICATIONS</li> </ul> | I. Click to open     Browse   Structure   SQL   Search     Showing rows 0 - 24 (35 total, Query took 0.0001 seconds.)   SELECT * FROM `LAPLACE_LIST_OF_SPECIES`     1 • > >>   Show all   Number of rows:   SPECIES                                         | Linsert ➡ Export ➡ Import<br>Profil<br>25 ✓ Filter rows: Search this table<br>This is an example of                                                    | tions<br>iling [ E<br>] Sort t |
|----------------------------------------------------------------------------------------------------|----------------------------------------------------------------------------------------------------|----------------------------------------------------------------------------------------------------|--------------------------------|
| 2. New species names can<br>be inserted and existing<br>data can be modified or<br>deleted by clicking on the<br>buttons outlined in red.                        | <ul> <li>Copy Delete Air</li> <li>Edit Sie Copy Delete Air:H20</li> <li>Edit Sie Copy Delete Air:H20</li> <li>Edit Sie Copy Delete C2F6</li> <li>Edit Sie Copy Delete C2H4</li> <li>Edit Sie Copy Delete C2H6</li> <li>Edit Sie Copy Delete C3F8</li> </ul> | how gas mixtures are<br>defined. The fractional<br>concentration of each<br>species in the mixture is<br>input with the data<br>tables as shown below. |                                |
|                                                                                                    | □        ✓       Edit ≩i Copy        ◯       Delete C3H6(Cyclo)         □        ✓       Edit ≩i Copy        ◯       Delete C3H6(Propene)                                                                                                    |                                                                                                    |                                |

## Step 3: List of group names (optional)

It is possible to organize the data into "groups" with common properties, but this is optional.

| Browse M Structure                                         | 📄 SQL 🔍 Search           | 📑 Insert 🚍 Export 📑 Import 🥜 Operations              |  |  |  |  |  |
|------------------------------------------------------------|--------------------------|------------------------------------------------------|--|--|--|--|--|
| Showing rows 0 - 24 (39 total, Query took 0.0007 seconds.) |                          |                                                      |  |  |  |  |  |
| SELECT * FROM `LAPLACEelec_swrm                            | -groups`                 |                                                      |  |  |  |  |  |
|                                                            |                          | Profiling [                                          |  |  |  |  |  |
| 1 • > >>   _ Sh                                            | ow all Number of rows:   | 25 V Filter rows: Search this table Sort             |  |  |  |  |  |
| ⊦ Options                                                  |                          |                                                      |  |  |  |  |  |
| ←T→ ▼                                                      | GROUP LABEL              | DESCRIPTION                                          |  |  |  |  |  |
| 📄 🥜 Edit 👫 Copy 🥥 Delete                                   | Petrovic & Crompton 1989 | Electron Transport Coefficients in<br>Carbon Monoxid |  |  |  |  |  |
| 📄 🥔 Edit 📑 Copy 🥥 Delete                                   | SwarmGroup1              | This is a summary of experimental results at ambie   |  |  |  |  |  |
| 📄 🥜 Edit 👫 Copy 🤤 Delete                                   | SwarmGroup10             | This is summary of experimental swarm parameter re   |  |  |  |  |  |
| 📄 🥜 Edit 👫 Copy 🤤 Delete                                   | SwarmGroup11             | ATTN: Data are from tables where provided, else d    |  |  |  |  |  |
| 📄 🥜 Edit 👫 Copy 🤤 Delete                                   | SwarmGroup12             | Nakamura, Y., Aust. J. Phys., 48, 357 (1995)         |  |  |  |  |  |
| 🗌 🥜 Edit 👫 Copy 🥥 Delete                                   | SwarmGroup13             | Nakamura, Y., Aust. J. Phys., 48, 357 (1995)         |  |  |  |  |  |
| 🗌 🥜 Edit 👫 Copy 🥥 Delete                                   | SwarmGroup15             | Roznerski W, J. Phys. D: Appl. Phys. 13, (1980);     |  |  |  |  |  |
| 🗆 🥜 Edit 👫 Copy 🥥 Delete                                   | SwarmGroup16             | Hasegawa H, Date H, Shimozuma M, Yoshida and Tagas   |  |  |  |  |  |
| 🗌 🥒 Edit 📑 Copy 🥥 Delete                                   | warmGroup17              | Jeon, BH. and Y. Nakamura , J. Phys. D: Appl. Ph     |  |  |  |  |  |

New data can be inserted and existing data can be modified by using the buttons in outlined in red.

In the above example, a group name is used to identify all data from a given reference. Groups could be defined differently. For example, all data measured at a given gas temperature could part of a group named "GasTemp=77K".

### Step 4: Upload data (1)

Below is the summary page showing several rows of data in the LAPLACE database.

New data can be inserted and existing data can be modified or deleted by clicking on the buttons outlined in red. Click on "search" to find specific lines of data.

| Browse 🥻 Structure                                   | SQL               | Search        | i Insert 📑 Ex                                      | port 🖬 Import              | 🤌 Operation    | s 💿 Tracking                                |                                                                 |                     |              |
|------------------------------------------------------|-------------------|---------------|----------------------------------------------------|----------------------------|----------------|---------------------------------------------|-----------------------------------------------------------------|---------------------|--------------|
| 🔍 Table search 🔍 🧟 Zoo                               | m search          | 🔀 Find and    | replace                                            |                            |                |                                             |                                                                 |                     |              |
| Show search criteria                                 |                   |               |                                                    |                            |                |                                             |                                                                 |                     |              |
| Showing rows 0 - 5 (6 total, C                       | uery took 0.00    | 02 seconds.)  |                                                    |                            |                |                                             |                                                                 |                     |              |
| SELECT * FROM `LAPLACE_elec_swrm                     | WHERE TARGET      | SPECIES' LIKE | 'Air:H2O'                                          |                            |                |                                             |                                                                 |                     |              |
|                                                      |                   |               |                                                    |                            | Profilin       | g [Edit inline] [Edi                        | t][Explain SQ                                                   | L][Create PHP code] | Refresh      |
| Show all Number of row                               | ∕s: 25 ❤          | Filter rows   | Search this table                                  | Sort by k                  | ey: None       |                                             | •                                                               |                     |              |
|                                                      |                   |               |                                                    |                            |                |                                             |                                                                 |                     |              |
| + Options<br>←T→ ▼                                   | TARGET<br>SPECIES | FRACTION      | TYPE OF DATA                                       | GAS<br>TEMPERATURE<br>in K | GROUP<br>LABEL | THIS DATA<br>COMMENT                        | DATA                                                            | LAST UPDATE         | ID<br>(AUTO) |
| ☐                                                    | Air:H2O           | 80:20         | MOBILITY X GAS<br>DENSITY (muN):<br>Td   (m.V.s)-1 | 0                          | SwarmGroup11   | Ruiz et al 2009<br>(Air: H2O; 80:20)        | 8.11131<br>1.18354E24<br>9.07521<br>1.23679E24<br>10.08352 1    | 2012-09-18 15:01:32 | 3            |
| 🗌 🥔 Edit 👫 Corv 🥥 Delete                             | ATH20             | 90:10         | MOBILITY X GAS<br>DENSITY (muN):<br>Td   (m.V.s)-1 | 0                          | SwarmGroup11   | Ruiz et al 2009<br>(Air: H2O; 90: 10)       | 4.53139<br>2.07027E24<br>5.59426<br>2.10335E24<br>6.06263 2     | 2012-09-18 15:00:59 | 4            |
| ☐                                                    | Air:H2O           | 95:5          | MOBILITY X GAS<br>DENSITY (muN):<br>Td   (m.V.s)-1 | 0                          | SwarmGroup11   | Ruiz et al 2009<br>(Air: H2O; 95:5)         | 1.61103<br>3.58011E24<br>1.80498<br>3.62868E24<br>2.00552 3     | 2012-09-18 15:02:11 | 5            |
| 📄 🥜 Edit 👫 Copy 🥥 Delete                             | Air:H2O           | 98.5:1.5      | MOBILITY X GAS<br>DENSITY (muN):<br>Td   (m.V.s)-1 | 0                          | SwarmGroup11   | Milloy et al 1975<br>(Air:H2O;<br>98.5:1.5) | 0.59413<br>8.64264E24<br>0.67172<br>8.27865E24<br>0.74931 8     | 2012-09-18 15:00:22 | 6            |
| 🗌 🥜 Edit 👫 Copy 🤤 Delete                             | Air:H2O           | 98:2          | MOBILITY X GAS<br>DENSITY (muN):<br>Td   (m.V.s)-1 | 0                          | SwarmGroup11   | Ruiz et al 2009<br>(air: H2O; 98:2)         | 1<br>7.66799E24<br>1.21462<br>7.41959E24<br>1.39364<br>7.59989E | 2012-09-18 15:01:52 | 7            |
| □ 🖉 Edit 👫 Copy 🤤 Delete<br>ntributors&table=LAPLACE | Air:H2O           | 99:1          | MOBILITY X GAS<br>DENSITY (muN):<br>Td   (m.V.s)-1 | 0                          | SwarmGroup11   | Ruiz et al 2009<br>(Air: H2O; 99:1)         | 0.13293<br>8.15121E25<br>0.16567                                | 2012-11-12 12:35:01 | 8            |

The next slides define the columns and show how to upload the actual data.

# Step 4: Upload data (2)

|                                              | Input page                         |                       |                                                                                                    | Parameter            | Definition                                                                                                    |
|----------------------------------------------|------------------------------------|-----------------------|----------------------------------------------------------------------------------------------------|----------------------|----------------------------------------------------------------------------------------------------|
| Browse 🥖 Struct                              | ture SQL Search<br>Type Function   | Finsert Expor         | 🕞 Import 🥜 Operations 💿 Tracking                                                                                                    | TARGET<br>SPECIES    | To be selected from the previously defined list of species.                                                                                                    |
| FRACTION<br>TYPE OF DATA<br>TEMPERATURE in K | varchar(128) enum float            | •<br>•                | AirH20   se:20  MOBILITY X GAS DENSITY (muN): Td   (m.V.s)-1  0                                                                                                    | FRACTION             | If the target species is a gas mixture, the relative concentrations are defined here. For a 72/25 mixture of N2/O2, the species is N2:O2 and the fraction is 75:25.                                                                                                    |
| GROUP LABEL                                  | text                               | • •                   | SwarmGroup11 V<br>Ruiz et al 2009 (Air: H20; 80:20)                                                                                                    | TYPE OF DATA         | To be selected from the list of allowed types:<br>MOBILITY X GAS DENSITY (muN): Td   (m. V.9)-1<br>DIFFUSION x GAS DENSITY (DN): Td   (m. S)-1<br>REDUCED IONIZATION COEFFICIENT (alpha/N): Td   m2<br>REDUCED ATTACHMENT COEFFICIENT (eta/N): Td   m2<br>REDUCED NET COEFFICIENT (alpha/N-eta/N): Td   m2<br>CHARACTERISTIC ENERGY (D/mu): Td   eV<br>REACTION RATE (k): Td   m3/s<br>ENERGY DISTRIBUTION FUNCTION (f0): eV   eV-3/2 |
| DATA                                         | mediumtext                         | ~                     | 8.11131         1.18354E24           9.07521         1.23679E24           10.08552         1.27958E24           12.04213         1.39917E24           14.04435         1.56643E24           15.11822         1.70159E24 | GAS<br>TEMPERATURE   | Tg = 0 if the corresponding gas temperature is unknown. Otherwise, this is Tg in K.                                                                                                    |
|                                              |                                    |                       | 20.02744 1.90679524<br>22.31487 1.95690524<br>25.73926 1.9143424<br>33.08080 1.7729524<br>33.08080 1.77323524<br>39.8328 1.68251524<br>44.33853 1.68696524 ▼                                                            | GROUP LABEL          | To be selected from the previously defined list of data groups or NULL (=> blank).                                                                                                    |
| LAST UPDATE<br>ID (AUTO)                     | timestampint(10) unsigned          | ×<br>•                | 2012-09-18 15:01:32                                                                                                    | THIS DATA<br>COMMENT | Additional information if needed (reference, for example).                                                                                                    |
| ese param<br>tomaticall                      | eters are incre<br>y in LXCat. Dor | mented<br>n't modify. |                                                                                                    | DATA                 | 2-column data table (E/N, swarm parameter)<br>SI units : E/N in Townsend* and swarm<br>parameters in the units defined above.                                                                                                    |

The data tables can be inserted manually on the input page ......OR users can import data for multiple processes simultaneously by creating a file in SQL format.

**INSERT** data: Click on the button in upper horizontal bar. Data tables are inserted by hand (or cut and paste from another application). It is recommended that new users begin by inserting data in this way to become familiar with the options.

OR users can **IMPORT** data in SQL format (see below). Multiple processes can be uploaded in a single SQL file.

Note that contributors can delete or modify their data at any time. Data as they existed at any date in the past can be retrieved by using the TIME MACHINE option (click on « access to previous version ») from the « data center » on LXCat.

### Step 4: Upload data (4)

OR users can **IMPORT** data: Click on "import" to upload a data file in the following format:

INSERT INTO `LAPLACE elec swrm` (`TARGET SPECIES`, `FRACTION`, `TYPE OF DATA`, `GAS TEMPERATURE in K`, `GROUP LABEL`, `THIS DATA COMMENT', 'DATA') VALUES ('Air', '', 'MOBILITY X GAS DENSITY (muN): Td | (m.V.s)-1', 0, 'SwarmGroup11', 'Rees 1973 (Dry air)', '0.40081 9.94975E24 9.09199E24 0.48939 0.60675 7.96324E24 0.81270 7.08113E), ('Air', '', 'MOBILITY X GAS DENSITY (muN): Td | (m.V.s)-1', 0, 'SwarmGroup11', 'Roznerski et al 1984', '0.47055 9.54861E24 2.4742 3.96265E24 5.03947 2.67778E24 7.48836 2.25774E24);

Between the parenthesis in the first line of the file to be IMPORTED are the names of the columns. (There is no carriage return/line feed; this is one long line.)

Attention: Be careful with the symbol "`" in the first line - this is not the same as the symbol "'" which appears in the subsequent lines.

Note that there are two underline symbols in LAPLACE\_\_elec\_swrm.

In the IMPORT example on the previous page, the SQL file contains mobility data for two different gas mixtures. Data are each mixture are given for each of the columns named in the first line. A comma at the end of the list of data indicates that further data follow. A semicolon at the end of the list of data signals the end of the input data.

If you have any problems, contact the LXCat team at

info@lxcat.net.